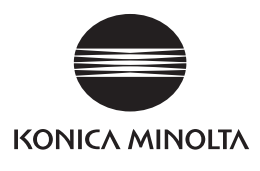

# 色彩管理软件 SpectraMagicNX 简易操作指南

本操作指南介绍了使用色彩管理软件SpectraMagicNX来测量色差所需要的基本步骤。 注意:如需要查询关于设置和操作的详细信息,请查阅SpectraMagicNX操作说明书。

请根据安装指南的说明,完成如下步骤说明的准备工作。 准备 安装色彩管理SpectraMagic NX 及其软件锁的驱动程序 将仪器与计算机相连接 检查计算机的串口(COM port)设置并指定所连接的仪器型号 当你启动SpectraMagic NX 并手动连接仪器和软件时,串口号是必须输入的 在计算机的USB口中插入软件锁 双击桌面上的SpectraMagic NX 图标 打开软件 2

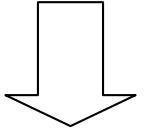

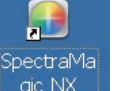

SpectraMagicNX 图标

#### ➡将会出现如下画面

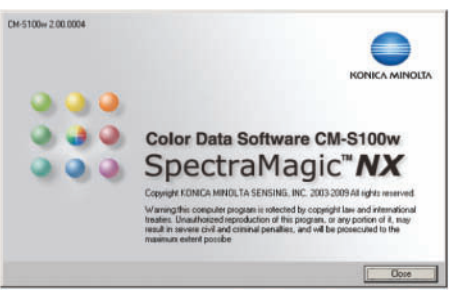

➡当第一次启动SpectraMagic NX 软件时,将会出现欢迎对话框 "Welcome to SpectraMagic NX"

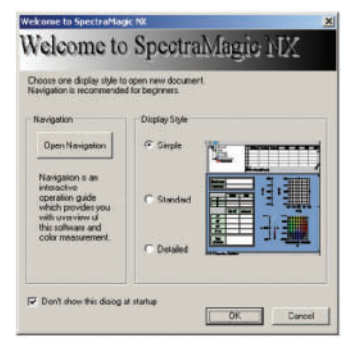

## 按OK键

#### ➡将会出现简易模板的操作界面

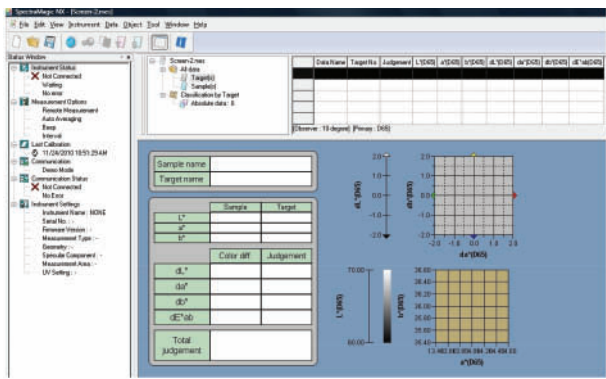

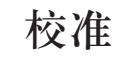

#### 在主菜单栏中选择"仪器" -"校准"

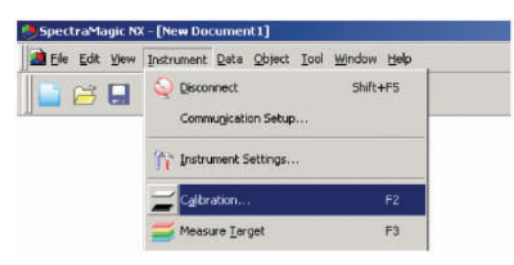

使用如下两种方法也可达到相同效果: 1) 在标准工具栏中选择"校准"快捷键 2)按功能键F2

➡将会出现零位校准对话框

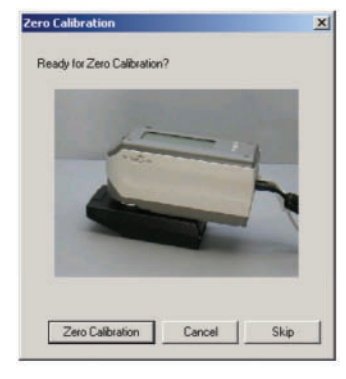

按"零位校准"键对仪器进行零位校准

➡ 当零位校准完成后,将会出现白板校准对话框

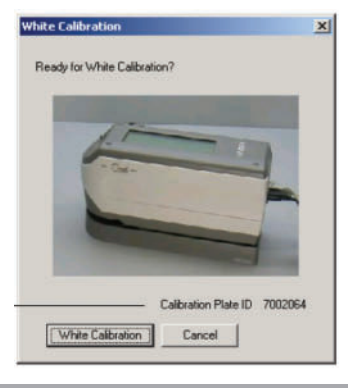

按"白板校准"键对仪器进行白板校准

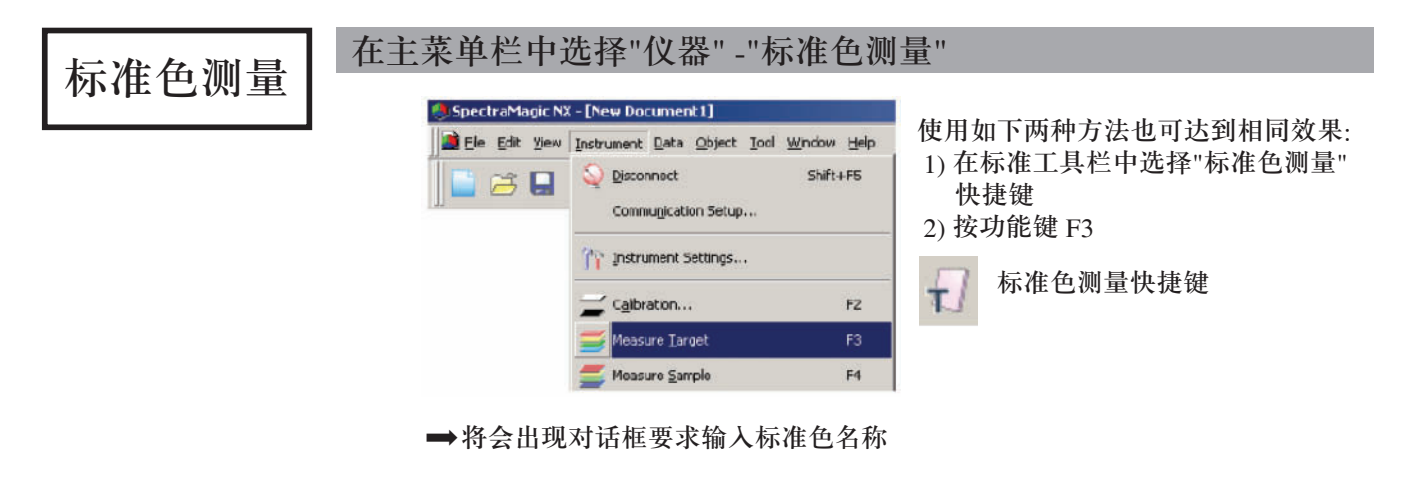

把将要测的标准样品放置在仪器测量口

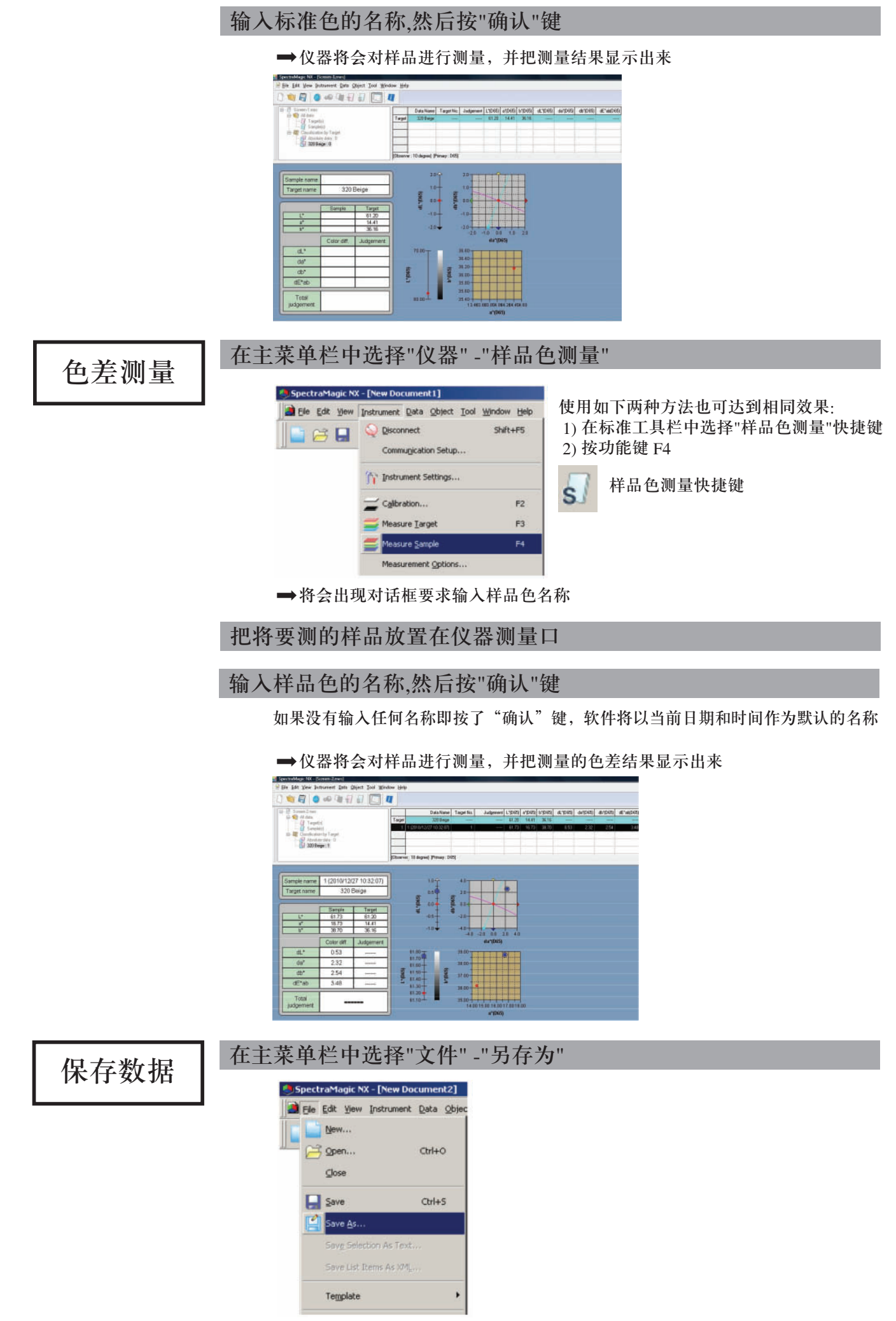

➡将会显示保存文件对话框

指定要保存的文件名称和路径等信息,按"确认"键保存数据

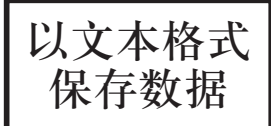

### 根据操作说明书 102 页的内容,选择要保存的数据文件

在主菜单栏中选择"文件" -"以文本格式保存"

➡将会显示文本保存对话框

指定要保存的文件名称和路径等信息,按"确认"键保存数据

➡数据将会以".txt"结尾的文本格式保存,数据间以分隔符分开;也可以 ".csv"结尾的软件指定格式保存,数据间以逗号分隔开。

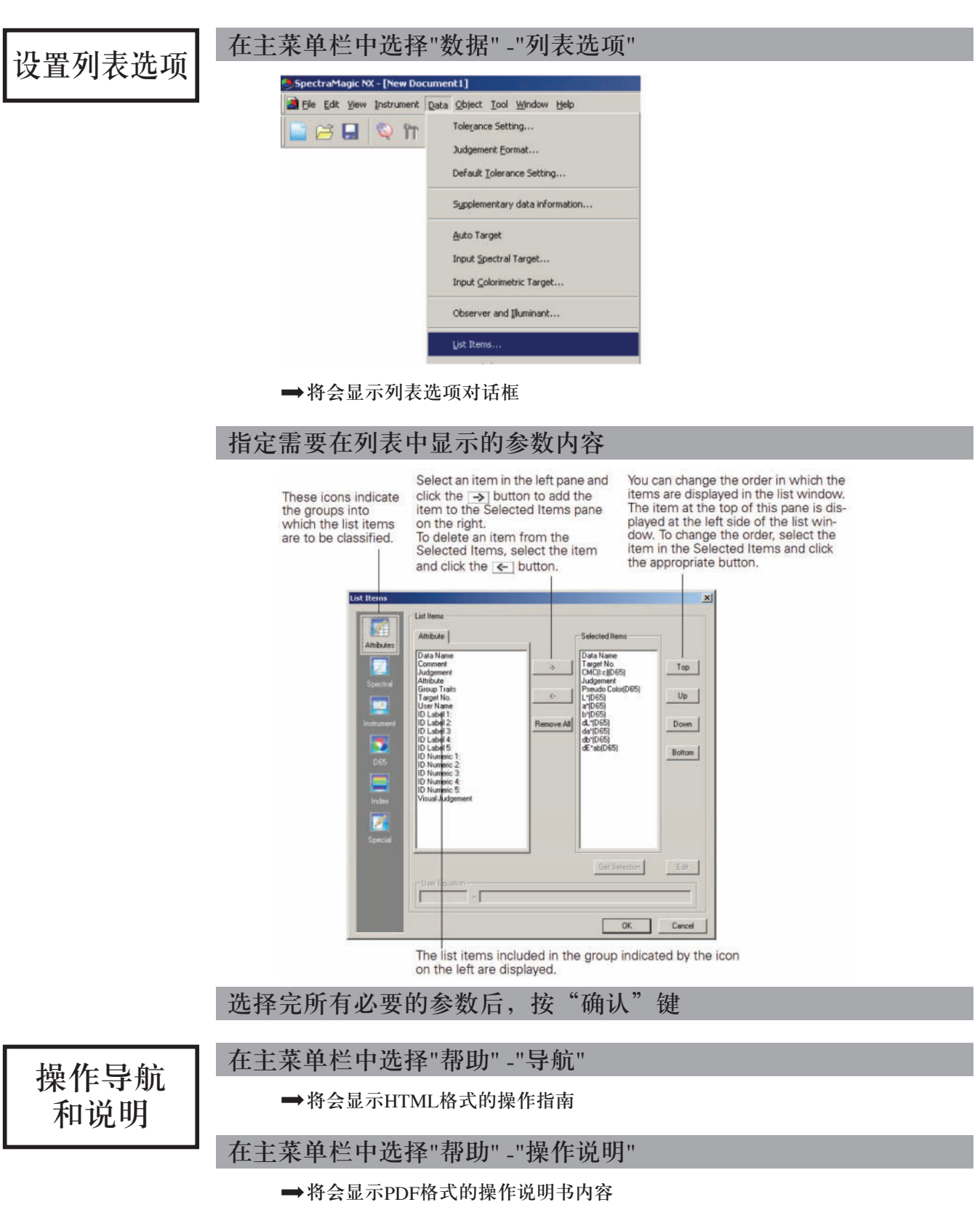